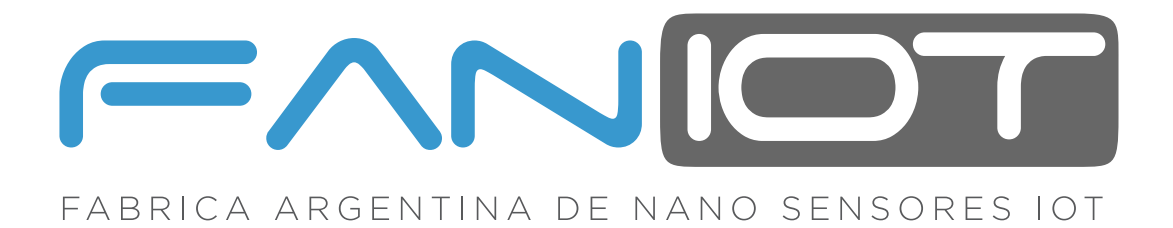

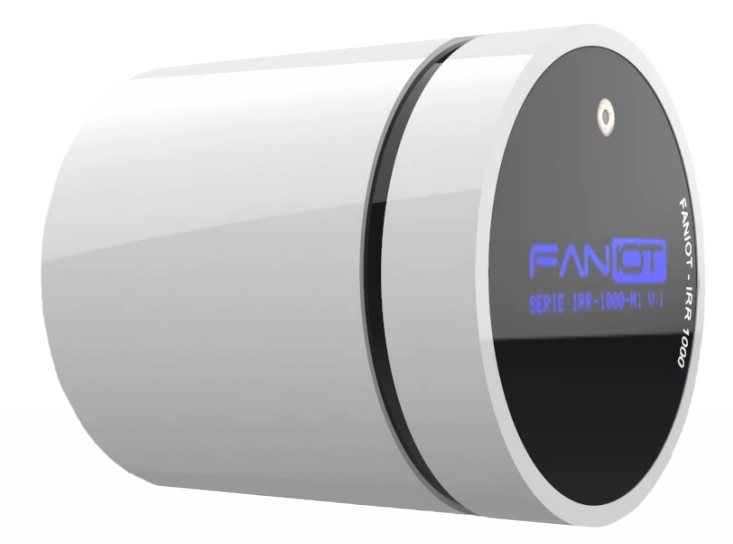

# **MANUAL EXTENDIDO**

# IRR-1000 TERMÓMETRO INFRARROJO IOT

RFID

Lea detenidamente esta guía antes de usar el producto y consérvelo para futuras consultas. Para completar la configuración es necesario un Smartphone con conexión a Internet.

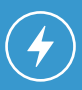

Asegúrese de disponer de una fuente de energía cercana.

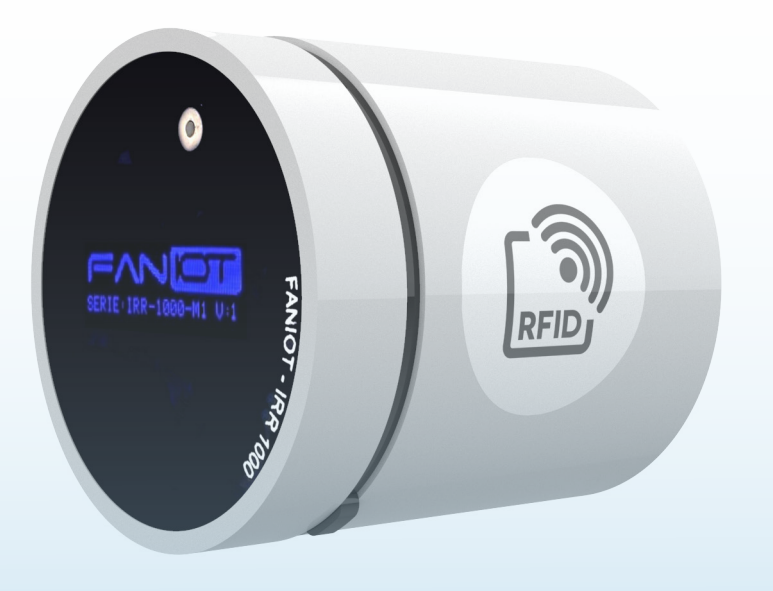

# INDICE

| 01 | Descripción General IRR-1000                  | Pag. 01 |
|----|-----------------------------------------------|---------|
| 02 | Ficha Técnica                                 | Pag. 02 |
| 03 | Instructivos de Usos                          | Pag. 02 |
| 04 | Modos de Usos                                 | Pag. 02 |
|    | <b>4a</b> Modo Offline                        | Pag. 02 |
|    | 4b Modo Server a<br>Modo Online               | Pag. 03 |
| 05 | Información de Pantalla OLED                  | Pag. 04 |
|    | <b>5a</b> Pantalla Bienvenida                 | Pag. 04 |
|    | <b>5b</b> Pantalla Grabación                  | Pag. 04 |
|    | <b>5c</b> Pantalla Modo Grabación             | Pag. 04 |
|    | 5d Pantalla Inicio                            | Pag. 04 |
|    | <b>5e</b> Pantalla Acercamiento               | Pag. 04 |
|    | 5f Pantalla Menú N°1                          | Pag. 04 |
|    | <b>5g</b> Pantalla Menú N°2                   | Pag. 05 |
|    | <b>5h</b> Pantalla Modo Server                | Pag. 05 |
| 06 | Instalación en Pared                          | Pag. 05 |
| 07 | Aplicación FANIOT                             | Pag. 06 |
|    | <b>7a</b> Registro y Configuración FANIOT APP | Pag. 06 |
|    | <b>7b</b> Pantalla Inicio                     | Paq. 07 |

|    | <b>7</b> c | Pantalla Estado del Dispositivo              | Pag. 07 |
|----|------------|----------------------------------------------|---------|
|    | 7d         | Pantalla Avanzado                            | Pag. 08 |
|    | <b>7</b> e | Pantalla Gráficos                            | Pag. 08 |
|    | <b>7f</b>  | Actualización del Firmware                   | Pag. 09 |
| 80 | Th         | ingSpeak                                     | Pag. 10 |
|    | 8a         | Registro y Configuración<br>ThingSpeak       | Pag. 10 |
|    | 8b         | Creación del Canal                           | Pag. 11 |
|    | 8c         | Gráficos del Canal                           | Pag. 12 |
|    | 8d         | Vinculación del Termómetro<br>con ThingSpeak | Pag. 13 |
| 09 | Ub         | idots                                        | Pag. 14 |
|    | 9a         | Registro y Configuración<br>Ubidots          | Pag. 14 |
|    | 9b         | Uso de Ubidots                               | Pag. 14 |

# **O1** DESCRIPCIÓN GENERAL IRR-1000

Termómetro Infrarrojo Inteligente, integra tecnología **IOT** y **Capacidad Predictiva**, para realizar análisis térmicos de **Objetos**, **Personas** y **Ambiente** con alta precisión.

El IRR-1000 posee un segundo **Sensor integrado**, para la **Medición de Distancia** del objeto, el cual permite que se realice la lectura exacta, en grados Celsius (°C), dentro de un rango de distancia adecuado.

Además cuenta con un lector de **Tarjetas RFID** que permite vincular las mediciones de temperaturas a una persona y/o objeto, teniendo disponible un historial de mediciones junto a la fecha y hora que se realizaron. Por último, admite una calibración en **Tiempo Real** en relación con la **Temperatura Ambiente**.

Dispone de acceso directo a una **Aplicación Propietaria** sin cargo, la cual debido a sus características IOT, permite **Visualizar Datos** en tiempo real e histórico, en Smartphone y/o Tablet.

La **Resolución del Sensor de Temperatura** es de +/- 0.02°C, por lo que detecta variaciones mínimas, idóneas para el monitoreo de **Evolución** de **Síntomas Febriles**, compatible con patologías como el **Dengue y COVID-19**.

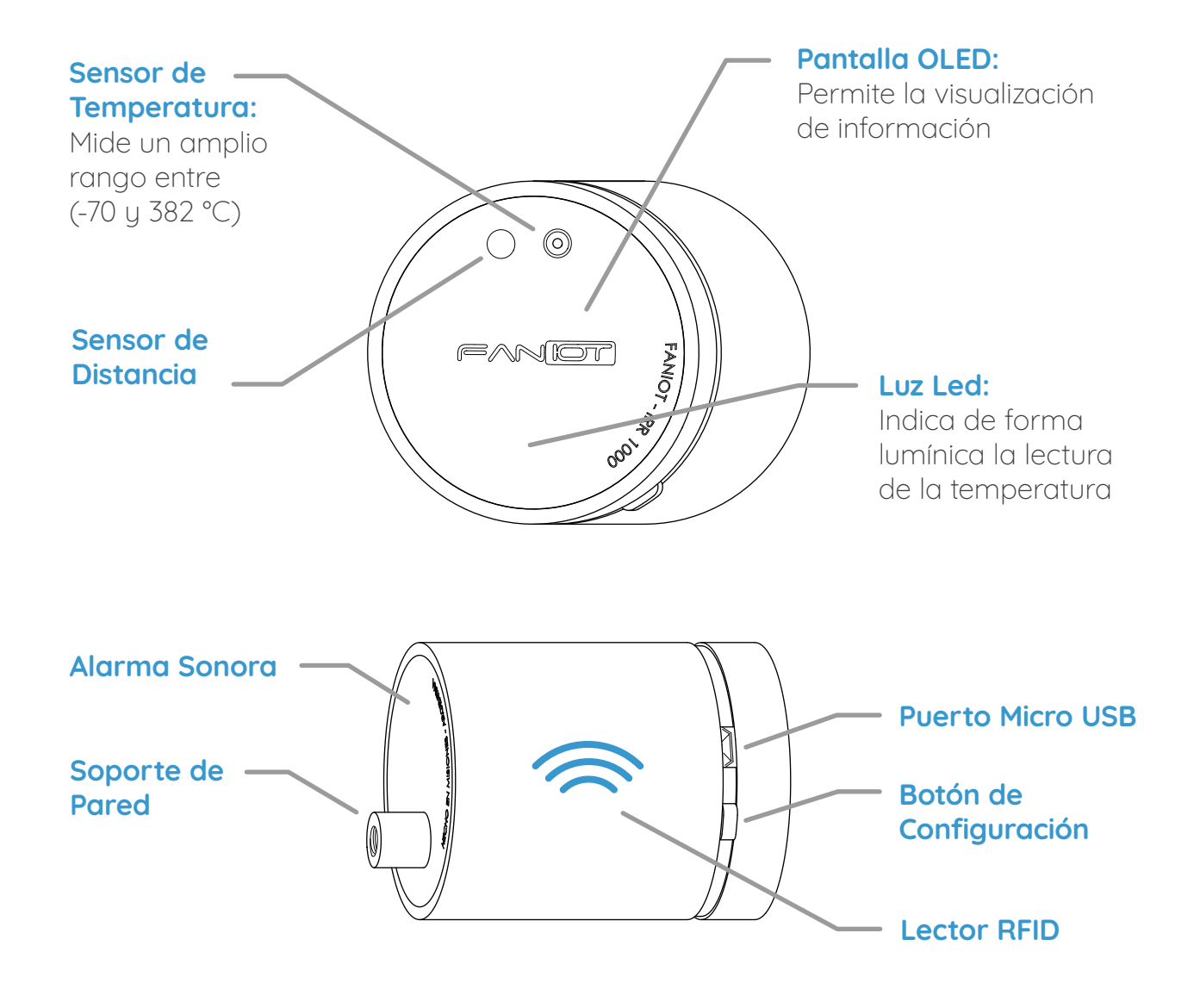

| -40° a 85° C                            |
|-----------------------------------------|
| -70° a 382° C                           |
| 30° a 45° C                             |
| OLED                                    |
| Micro USB                               |
| 5VDC / 0.5A                             |
|                                         |
| 64mm                                    |
| 73mm                                    |
| 50mm                                    |
| IEEE 802.11n, IEEE 802.11g, IEE 802.11b |
| 2.4GHz                                  |
| 65 g                                    |
|                                         |

# **O3** INSTRUCTIVOS DE USOS

Acercar su **antebrazo** al dispositivo. **Aproxímese lentamente**, momento en el cual se realiza la medición acompañada de una **señal sonora y lumínica**. La temperatura va a permanecer unos segundos en la pantalla, luego volverá a la pantalla de Inicio.

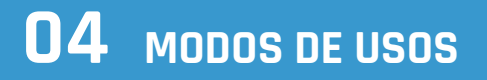

El termómetro inteligente IRR-1000 tiene cuatro modos de usos: Modo **SERVER**, Modo **ONLINE**, Modo **GRABACIÓN** y Modo **OFFLINE**.

El **Modo ONLINE** está diseñado para utilizar al máximo el dispositivo ya que mide los datos y los transfiere a las plataformas IOT. El **Modo SERVER** permite ingresar las credenciales de su red WiFi para que entre en **MODO ONLINE**. El **Modo GRABACIÓN** permite grabar los datos personales del usuario en las tarjetas RFID. **Modo OFFLINE** permite utilizar el termómetro de manera convencional.

# 40 Modo OFFLINE

Para utilizar de manera convencional, debe conectar el termómetro a una fuente de energía por medio de un cable Micro USB de 5V. De esta manera, aparecerán las siguientes pantallas:

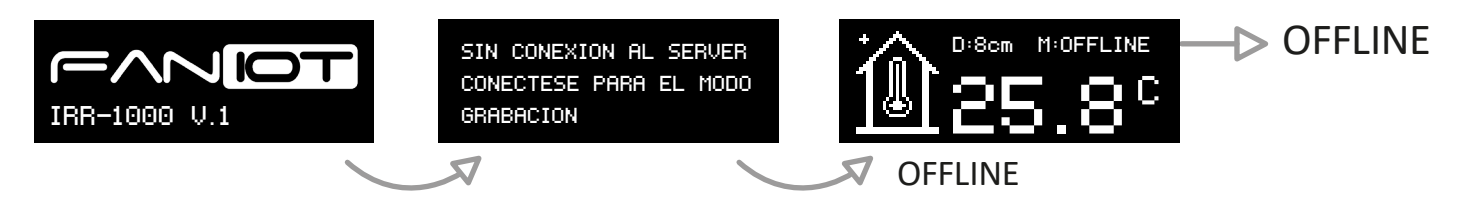

En Modo OFFLINE la funcionalidad del RFID no estará habilitada.

# 4b Modo SERVER a Modo ONLINE

**4.b.1** Para conectar el IRR-1000 a su Red WiFi, mantenga presionado 5 segundos el Botón de Configuración. Se reiniciará en Modo SERVER.

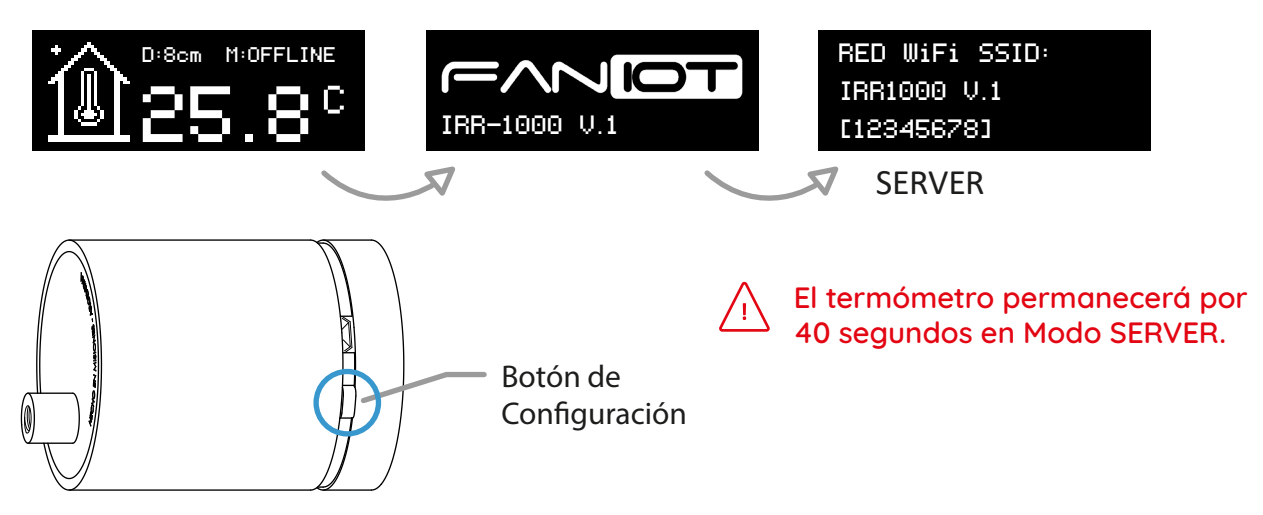

4.b.2 Con su smartphone conéctelo a la red que visualizará en pantalla: "IRR-1000".

Aparecerá un aviso de Internet no disponible o Internet no segura. Si no es posible acceder, pulse sobre el nombre de la Red en el menú de la Configuración.

**4.b.3** Abra Google Chrome e Ingrese: **192.168.4.1** en la barra de Direcciones.

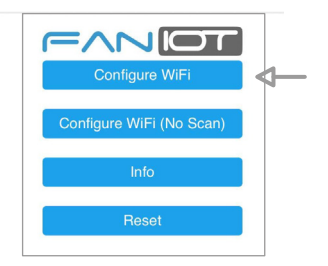

4.b.4 Seleccione su Red WiFi e ingrese su contraseña.

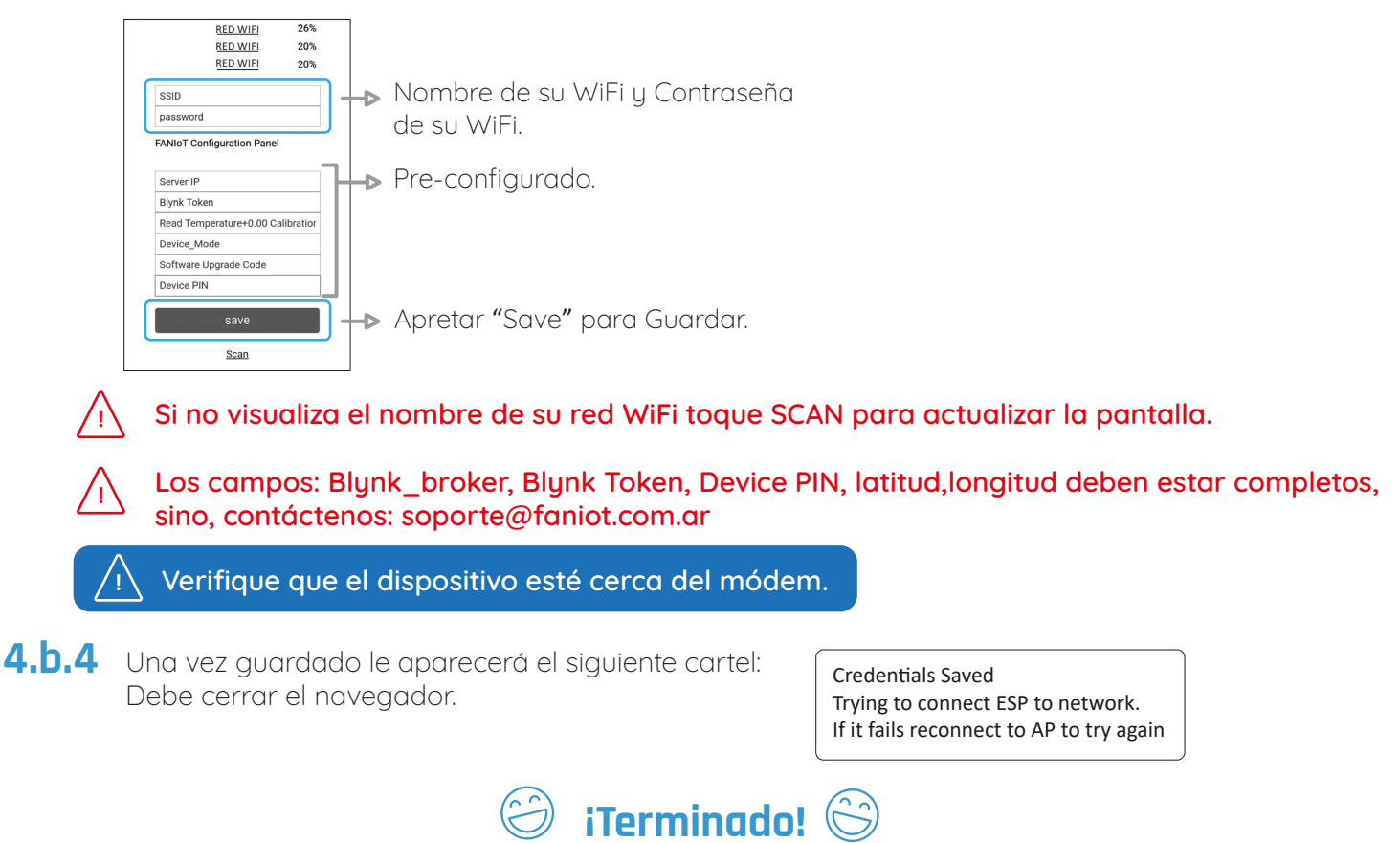

El termómetro ya está en Modo ONLINE

# **05** INFORMACIÓN EN PANTALLA OLED

Dentro de la pantalla del termómetro se visualizarán diferentes datos según la acción que se está realizando.

#### 5.a Pantalla de BIENVENIDA

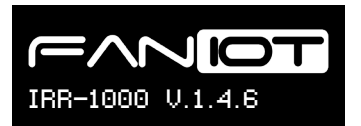

Aparece el modelo del producto y la versión del Software.

### 5.b Pantalla GRABACIÓN

Ingresar a modo Grabacion Habilita el acceso a Modo Grabación.

### 5.c Pantalla de MODO GRABACIÓN

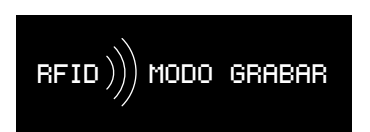

Modo grabar habilitado para el registro de las tarjetas RFID.

### 5.d Pantalla de INICIO

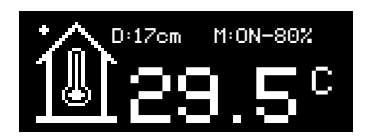

Se visualiza la distancia del termómetro frente a un objeto/persona, si el mismo está conectado a una Red WiFi y la Temperatura Ambiente.

#### 5.f Pantalla de ACERCAMIENTO

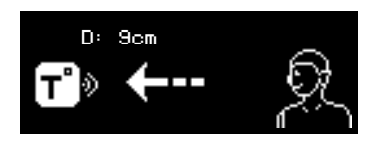

Variación de distancia del termómetro frente a un objeto/persona.

### 5.g Pantalla de MEDICIÓN

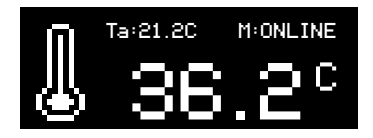

Se visualiza la distancia del termómetro frente a un objeto/persona, si el mismo está conectado a una Red WiFi y la Temperatura realizada en el momento.

#### 5.h Pantalla MENU N°1

WiFi: FAN-IOT-2.4 Senal: 80% chip\_ID: 9975141 Firmware: V.1.4.6 Describe el estado de la conexión WiFi y los datos de la Identificación Única Chip\_ID, junto con su Firmware.

### 5.i Pantalla MENÚ N°2

ESTADO Blynk: ONLINE Ubidots: ACTIVO Thingspeak: INACTIVO Informa el estado de las Plataformas IOT.

#### 5.j Pantalla MODO SERVER

RED WiFi SSID: IRR1000 V.1 [12345678] Modo Server habilitado para ingresar a la configuración WiFi Manager.

# **06** INSTALACIÓN EN PARED

- 1 Instale el soporte a una altura adecuada para las mediciones. Utilice los tornillos suministrados con el soporte.
- 2 Una vez instalado el soporte, enrosque el termómetro en el mismo.
- **3** Ajuste el ángulo de inclinación y conéctelo a la fuente.

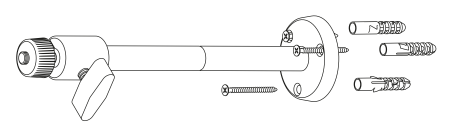

Gráfico 6a

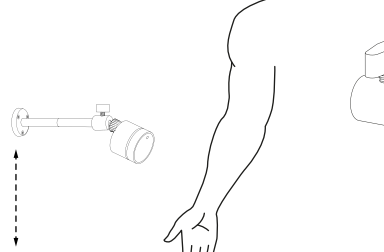

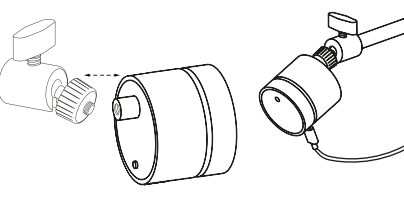

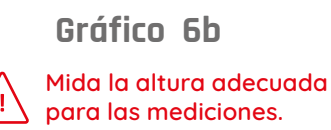

Gráfico 6c

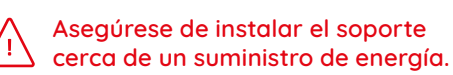

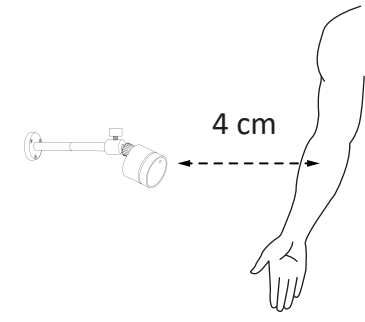

Gráfico 6d

# 07 APLICACIÓN FANIOT

# **70** Registro y Configuración FANIOT App

Con la aplicación podrá configurar y visualizar las mediciones que realice su termómetro.

### **7.a.1**

Descargue la App Blynk.

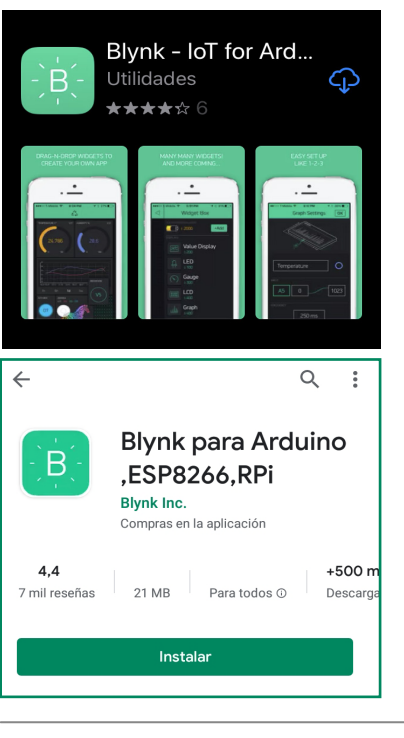

#### **7.a.2**

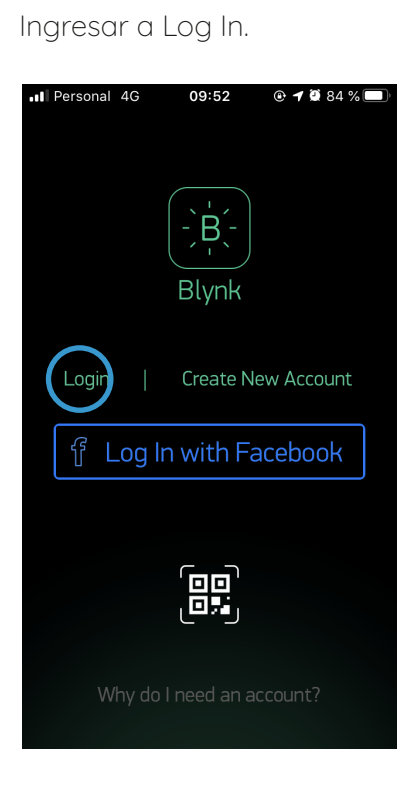

#### **7.a.4**

Seleccionar CUSTOM. Ingresar el Host y el Puerto. Luego seleccionar OK.

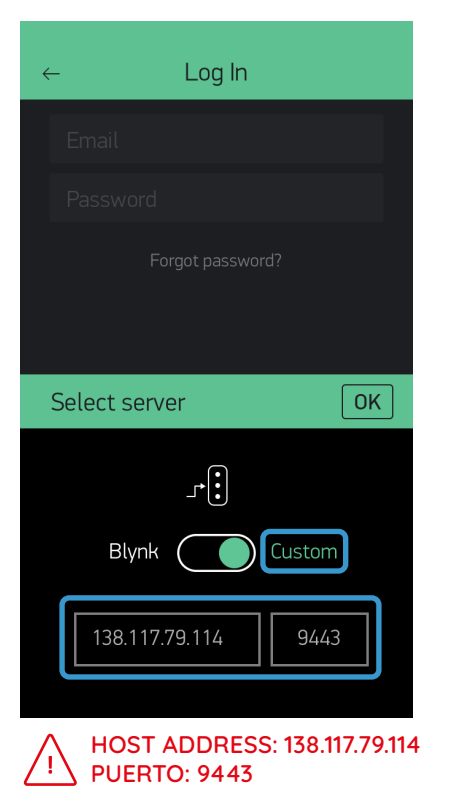

#### **7.a.5**

Completar el Email y la Contraseña proporcionados en la etiqueta de la Guía.

| $\leftarrow$ | Log In           |
|--------------|------------------|
| Þ            | mail             |
| Pa           | assword          |
|              | Forgot password? |

#### **7.a.3**

Tocar en el configurador.

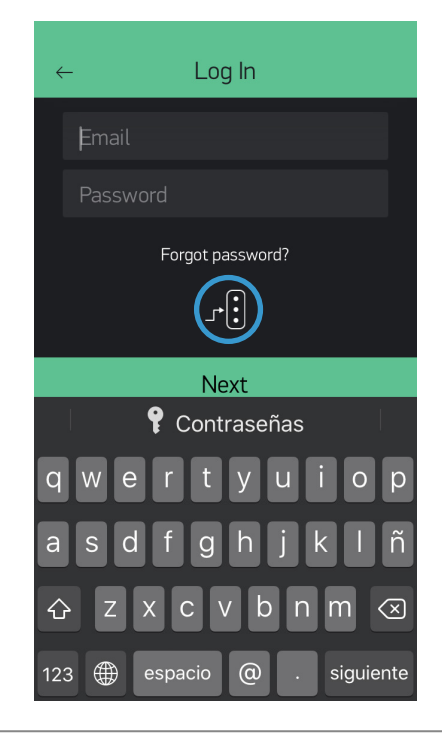

### **7.a.6**

Pulsar el centro de la pantalla para empezar a ver los datos.

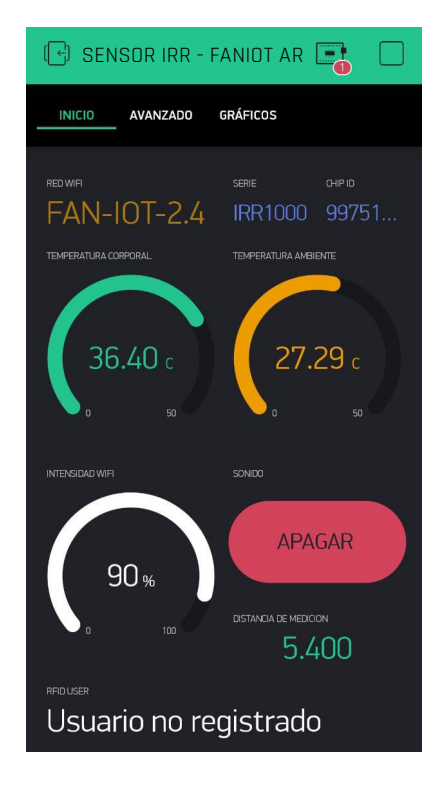

# 7b Pantalla INICIO

En esta pantalla podrá visualizar el nombre de su red WiFi, número de medición, intensidad del WiFi, número del producto único y la última medición tomada. También podrá activar y desactivar el sonido de la alarma de medición.

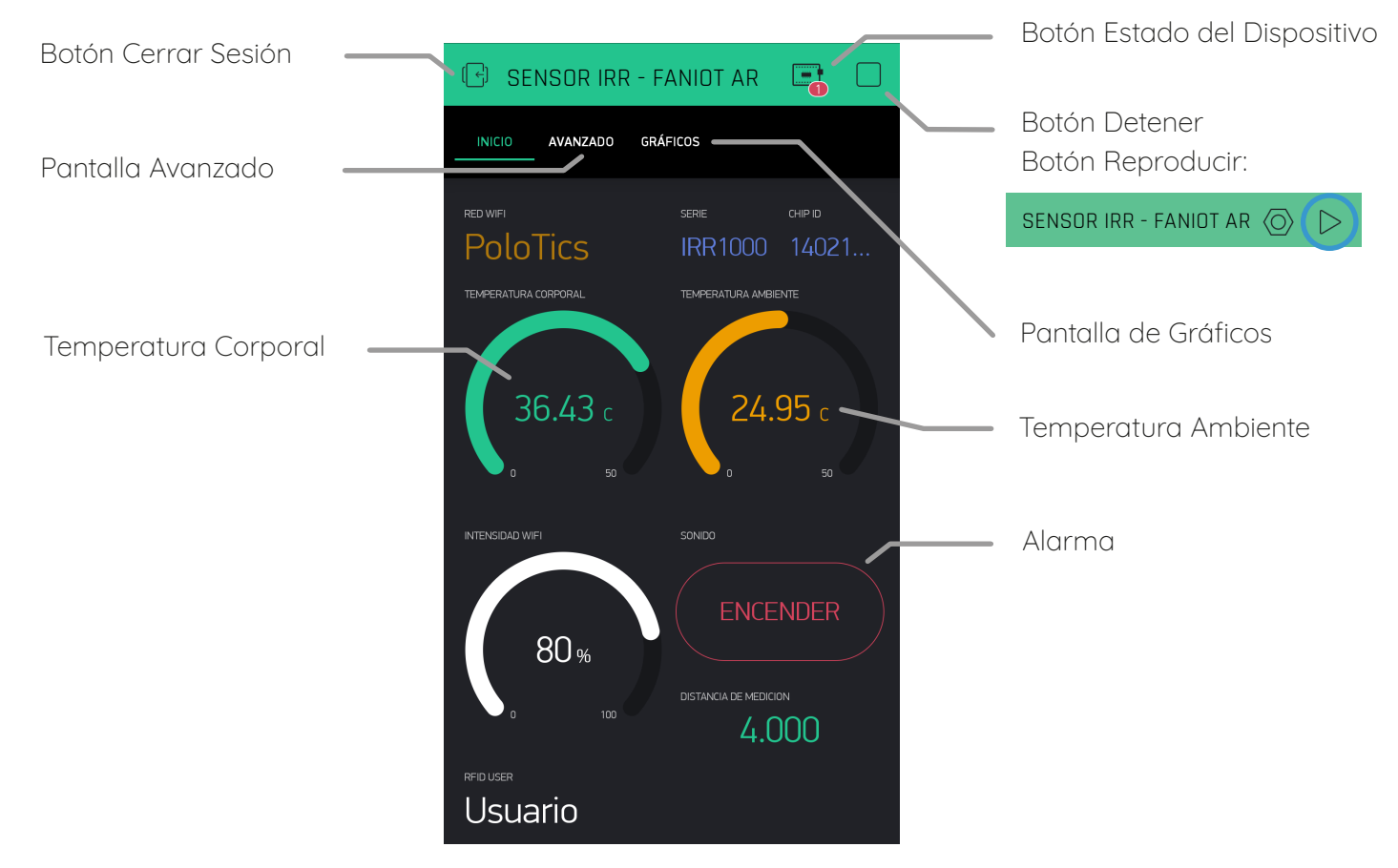

# **7C** Botón Estado del Dispositivo

Para comprobar que el termómetro y la aplicación estén comunicados entre sí, debe pulsar el botón Estado del Dispositivo y verificar que esté en Modo Online.

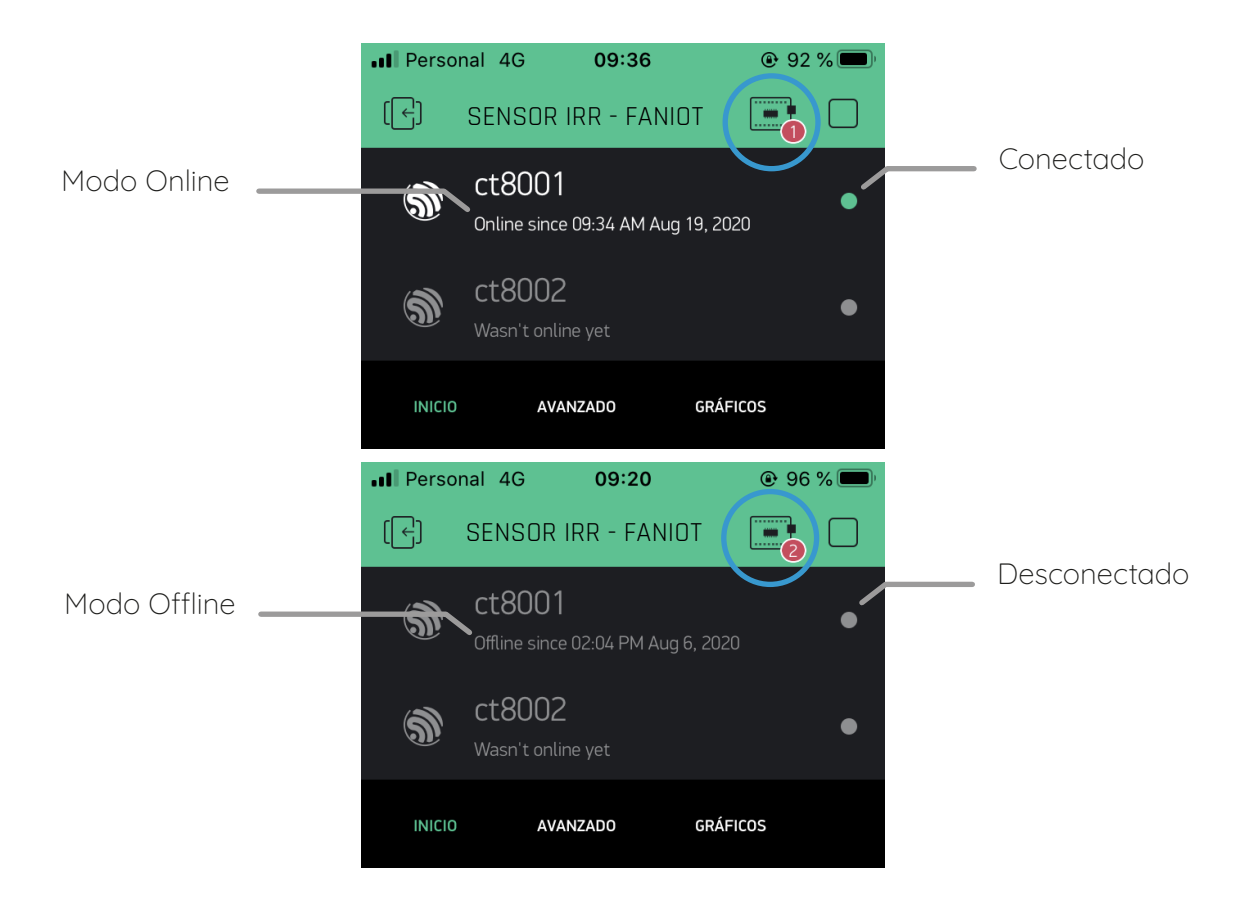

# 7d Pantalla AVANZADA

Esta pantalla está destinada para usuarios avanzados donde podrán actualizar la versión del firmware, descargar el manual, ingresar la llave API de ThingSpeak, configurar la distancia mínima y máxima de medición, y la temperatura de alerta.

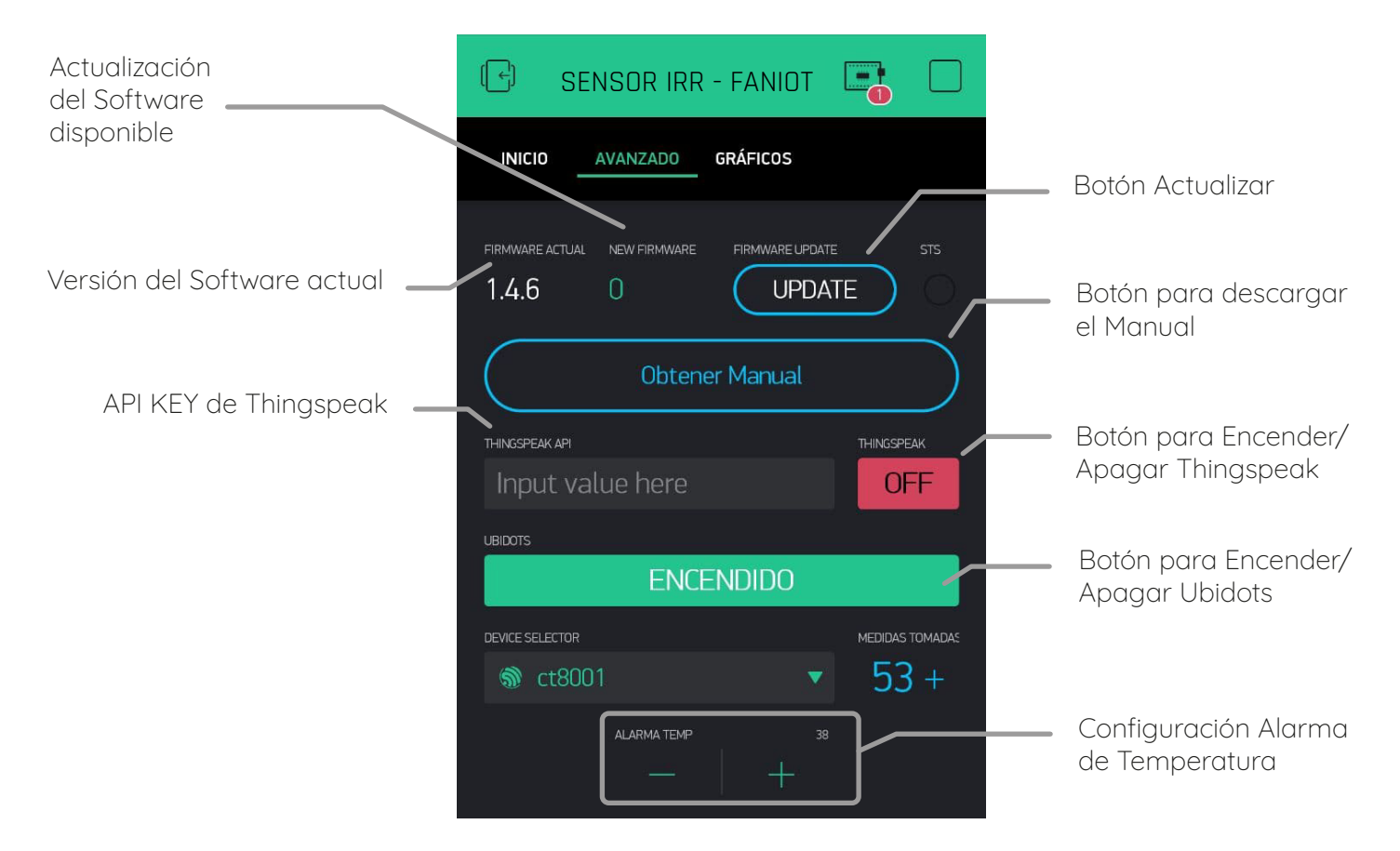

# **7e** Pantalla de Gráficos

En ella podrá visualizar un gráfico de temperatura a través del tiempo para poder llevar un registro histórico de mediciones.

|                                       | 🕞 SENSOR IRR - FANIOT 📑                           |                                   |
|---------------------------------------|---------------------------------------------------|-----------------------------------|
|                                       | INICIO AVANZADO <u>GRÁFICOS</u>                   |                                   |
| Temperatura Corporal                  | GRAFICOS DE TEMPERATURA                           | Temperatura Externa               |
| Registro Histórico 🖕<br>de Mediciones | 10<br>08 09 11 12 14<br>Live 1h 6h 1d 1w 1M 3M [2 | Pantalla extendida de<br>Gráficos |

# **7f** Actualización de Firmware

Es recomendable mantener actualizado el firmware ya que las actualizaciones instalan mejoras en el funcionamiento del termómetro.

Para verificar si está disponible una nueva versión de firmware debe ingresar a la aplicación en la sección pantalla AVANZADO.

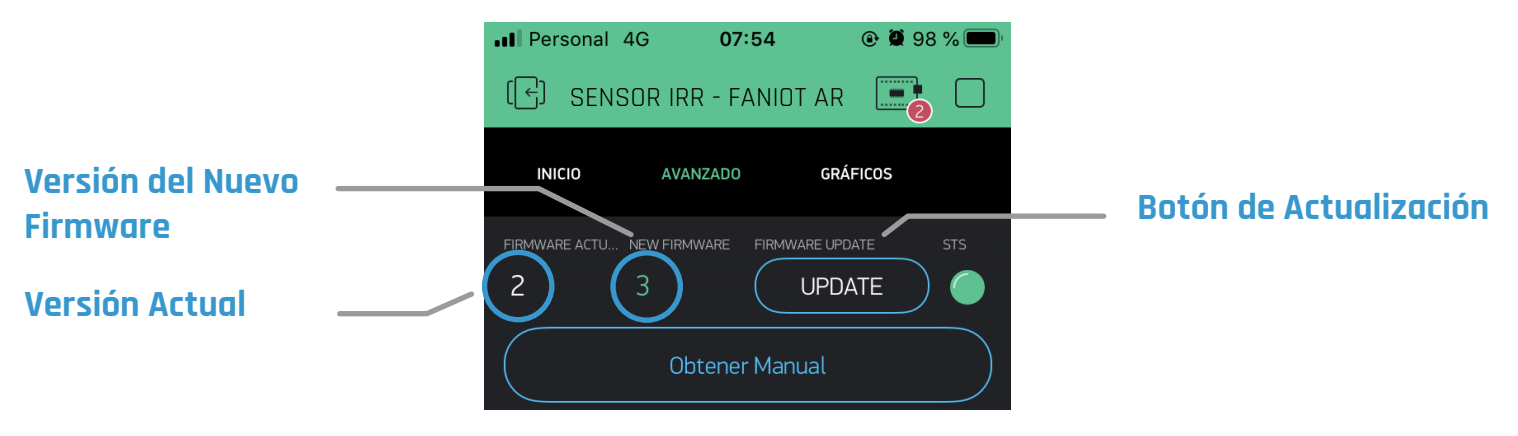

Notes de actualizar el firmware debe cumplir con los siguientes requisitos:

Mantener conectado en todo momento el termómetro a la fuente de energía.

Tener el termómetro en MODO ONLINE y con una conexión estable a Internet.

Tener un smartphone con la cuenta única de Blynk del termómetro.

- Cumpliendo esos requisitos pulse el botón UPDATE.
   El termómetro entrará en MODO ACTUALIZACIÓN y continuará solo el proceso de descarga e instalación.
- 2 Una vez finalizado, el termómetro se reiniciará y volverá a la pantalla MODO ONLINE.
- Para verificar que se actualizó correctamente, pulse el BOTÓN DE CONFIGURACIÓN del termómetro y visualizará la nueva versión del firmware.

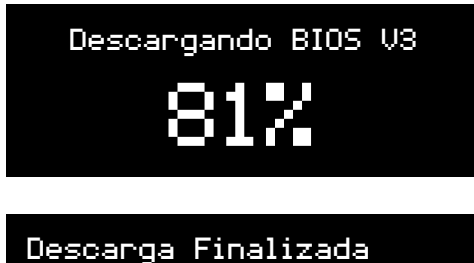

Re-load...

WiFi: FANIOT Senal: 70% chip\_ID: 7588667 Firmware: V.3

# **08** THINGSPEAK

# **80** Registro y Configuración ThingSpeak

ThingSpeak es un servicio de plataforma de análisis IoT que le permite agregar, visualizar y analizar flujos de mediciones enviados desde su termómetro IRR-1000 en vivo.

#### **8.a.1**

Para REGISTRARSE, haga click en el siguiente link: https://thingspeak.com/login

Haga click en "No account? Create One!"

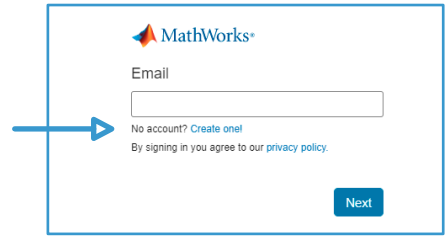

#### **8.a.2**

Rellene con sus datos y haga click en "Continúe"

|            | Address                                                                                                    |
|------------|----------------------------------------------------------------------------------------------------|
| -mai       | Address                                                                                                    |
| _          |                                                                                                    |
| i To<br>sc | access your organization's MATLAB license, use your<br>hool or work email.                                                                                                    |
| .oca       | tion                                                                                                    |
| Uni        | ted States 🗸                                                                                                    |
| irst       | Name                                                                                                    |
|            |                                                                                                    |
| .ast       | Name                                                                                                    |
|            |                                                                                                    |
|            |                                                                                                    |
|            | Continue                                                                                                    |
|            |                                                                                                    |
|            | Cancel                                                                                                    |
|            | Cancel                                                                                                    |
|            | Cancel                                                                                                    |
|            | Cancel<br>Si es un correo personal, d<br>tildar "Use this email for m                                                                                                    |
| 7          | Cancel<br>Si es un correo personal, d<br>tildar "Use this email for m<br>MathWorks Account" u lues                                                                                                    |
| 7          | Cancel<br>Si es un correo personal, d<br>tildar "Use this email for m<br>MathWorks Account" y lueg<br>presionar "Continúe"                                                                                                    |
|            | Cancel<br>Si es un correo personal, d<br>tildar "Use this email for m<br>MathWorks Account" y lueg<br>presionar "Continúe"                                                                                                    |
| Pe         | Cancel<br>Si es un correo personal, d<br>tildar "Use this email for m<br>MathWorks Account" y lueg<br>presionar "Continúe"                                                                                                    |
| Pe         | Cancel<br>Si es un correo personal, d<br>tildar "Use this email for m<br>MathWorks Account" y lueg<br>presionar "Continúe"<br>ersonal Email Detected<br>To use your organization's MATLAB, enter<br>your work or university email                                                                          |
| Pe         | Cancel<br>Si es un correo personal, d<br>tildar "Use this email for m<br>MathWorks Account" y lueg<br>presionar "Continúe"<br>ersonal Email Detected<br>To use your organization's MATLAB, enter<br>your work or university email                                                                          |
| Pe         | Cancel<br>Si es un correo personal, d<br>tildar "Use this email for m<br>MathWorks Account" y lues<br>presionar "Continúe"<br>ersonal Email Detected<br>To use your organization's MATLAB, enter<br>your work or university email<br>nail Address<br>@gmail.com                                            |
| Pe         | Cancel<br>Si es un correo personal, d<br>tildar "Use this email for m<br>MathWorks Account" y lueg<br>presionar "Continúe"<br>ersonal Email Detected<br>To use your organization's MATLAB, enter<br>your work or university email<br>hail Address<br>@gmail.com<br>Use this email for my MathWorks Account |

Cancel

### 8.a.3

Para terminar de crear su cuenta, debe Verificar su correo.

| following st             | eating your account, complete the<br>eps:    |
|--------------------------|----------------------------------------------|
| 1. Go to y               | our inbox for                                |
|                          | @gmail.com.                                  |
| 2. Click th              | e link in the email we sent you.             |
| 3. Click Co              | ontinue.                                     |
| Didn't rec               | eive the email?                              |
| Check you                | ur spam folder.                              |
| Send me                  | the email again.                             |
| If you still<br>Customer | have not received the email, Contact Support |
|                          | Continue                                     |
|                          | Cancel                                       |

Debe entrar a su casilla de correo, para Verificar su Email. <u>No cierre</u> su navegador.

Le redirigida a una página donde avisa que fue exitoso la verificación. Vuelva otra vez a la pestaña

de **Verificación de Email.** Continúe.

| 📣 MathWorks                                                                                                    |  |  |
|----------------------------------------------------------------------------------------------------|--|--|
| Thank you for registering with MathWorks!<br>Next, please verify this email address for your MathWorks Account. |  |  |
| Verify your email                                                                                               |  |  |

#### **8.a.4**

Escriba una contraseña y acepte los términos. Continúe.

| Finish your Profile                    |   |
|----------------------------------------|---|
| Password                               |   |
|                                        | ۲ |
| I accept the Online Services Agreement |   |
| See our privacy policy for details.    |   |
|                                        |   |
| Continue                               |   |
| Cancel                                 |   |

Si el proceso está correcto, aparecerá el siguiente aviso:

| Registro exitoso<br>Felicitaciones, ha vinculado con éxito     | su cuenta de MathWorks a ThingSpeak. |
|----------------------------------------------------------------|--------------------------------------|
| ID de correo electrónico:<br>¡Bienvenido a ThingSpeak!<br>Okay | @gmail.com                           |

Seleccione el uso que le dará. (Recomendación: Student use) Presione OK.

| ThingSpeak Usage Intent                                  |    |
|----------------------------------------------------------|----|
| 1) How are you planning to use ThingSpeak?               |    |
| <ul> <li>Commercial work (including research)</li> </ul> |    |
| <ul> <li>Government work (including research)</li> </ul> |    |
| <ul> <li>Personal, non-commercial projects</li> </ul>    |    |
| <ul> <li>Teaching or research in school</li> </ul>       |    |
| <ul> <li>Student use</li> </ul>                          |    |
| 2) Tell us something about your project (optional)       | ОК |

### iListo! Ya tiene creada su cuenta en ThingSpeak

Dentro de la Plataforma podrá crear canales donde visualizará y almacenará todas las mediciones y datos que el termómetro registra, como la temperatura de las mediciones corporales, la distancia, la temperatura ambiente, la intensidad del WiFi y el estado de conexión del termómetro con la plataforma. Con una cuenta en ThingSpeak se pueden crear varios canales, pero se debe crear un canal por cada termómetro individual.

| <b>8b</b>                                                                                                    | Creación de Canal                                                                                                    | ThingSpea                                | K <sup>™</sup> Canales -                                                                       | Aplicaciones -     | Αρογοτ |
|----------------------------------------------------------------------------------------------------|----------------------------------------------------------------------------------------------------|------------------------------------------|------------------------------------------------------------------------------------------------|--------------------|--------|
| Luego<br>Nuevo                                                                                                    | del ingreso haga click en<br>Canal                                                                                                    | Mis canale                               | ÐS<br>Bu                                                                                       | iscar por etiqueta |        |
| Configu<br>muestr<br>el orde<br>siguien<br>Nombr<br>Se reco<br>metro I<br>trasera<br>identific<br>Descrip<br>Lugar o<br>instalad<br>Campo<br>Campo<br>Campo<br>Campo | ure el canal como se<br>a en la imagen respetando<br>n y el nombre de los<br>tes campos:<br><b>re:</b><br>pmienda utilizar "Termó-<br>RR-1000 [N° etiqueta<br>]" para una buena<br>cación.<br><b>oción:</b><br>donde se encuentra<br>do el termómetro.<br><b>1</b> : Temperatura<br><b>2</b> : Distancia<br><b>3</b> : Ambiente<br><b>4</b> : Intensidad WiFi<br><b>5</b> : Status (SSID) | Campo 1<br>Campo 2<br>Campo 4<br>Campo 5 | Canales - Ap<br>al<br>Temperatura<br>Distancia<br>Ambiente<br>Intensidad Wifi<br>Status (SSID) | licaciones - Ap    | oyo -  |
| Por últi<br>de <b>Mos</b><br>Guardo                                                                                                    | mo tildar la opción<br>s <b>trar Estado</b> .<br>a <b>r canal</b> .                                                                                                    | Mostrar estado ✓<br>Guarda               | ar canal                                                                                       |                    |        |

# **8C** Gráficos del Canal

Cada campo contiene su propia gráfica donde podrá visualizar las mediciones del termómetro.

#### Campo 1: Temperatura Corporal

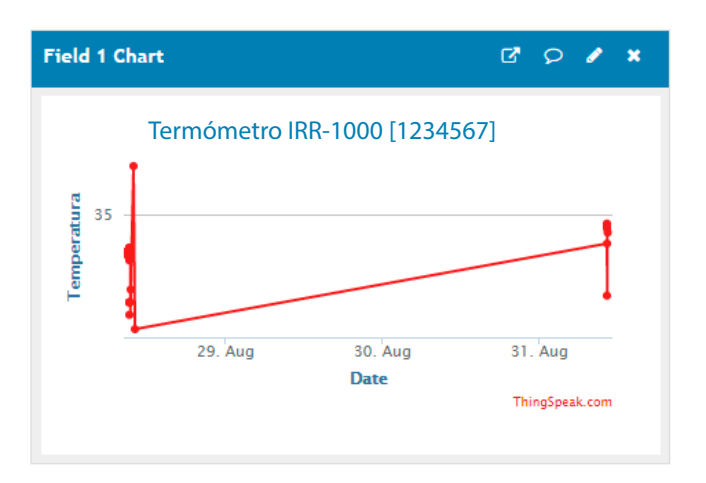

#### Campo 3: Temperatura Ambiente

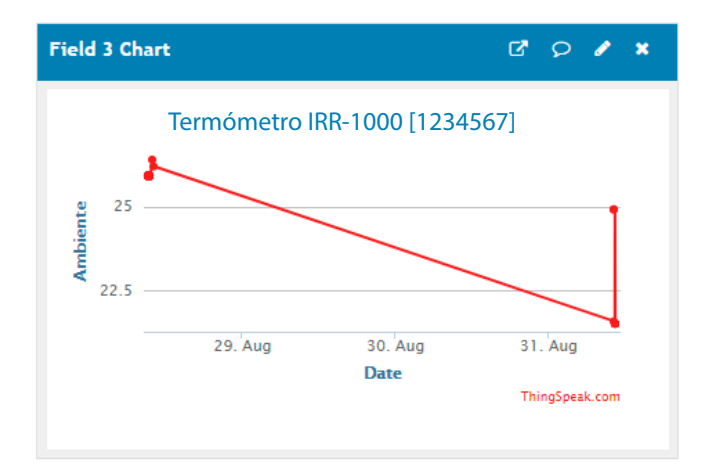

#### Campo 2: Distancia

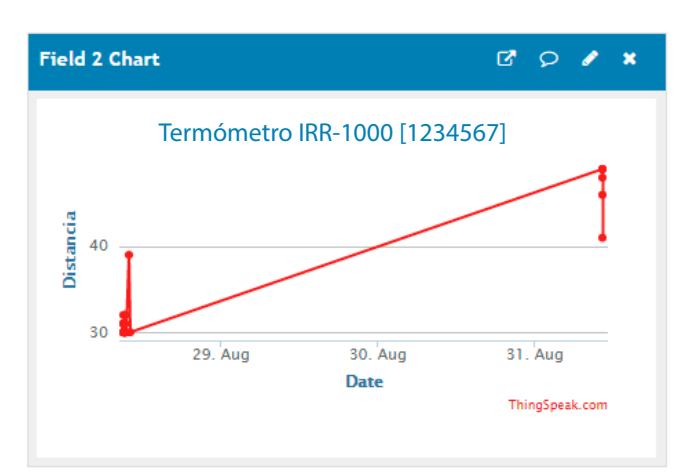

#### Campo 4: Intensidad de WiFi

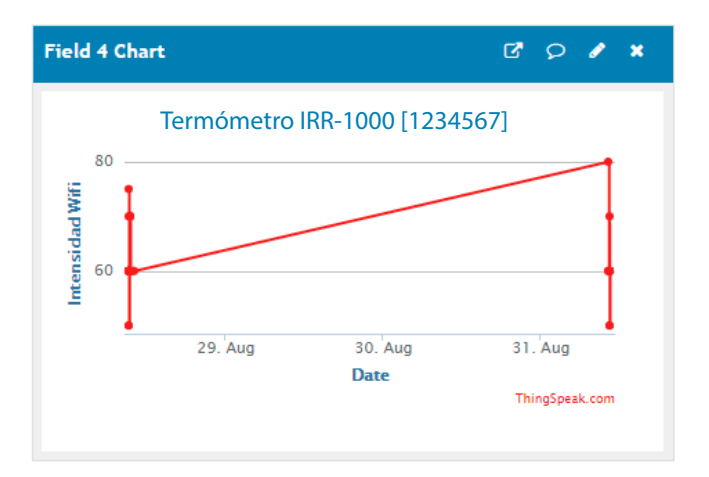

#### Campo 5: Estado de Conexión con el Termómetro

| Field    | 5 Chart                    | C,   | 9      | 1      | * |
|----------|----------------------------|------|--------|--------|---|
|          | Termómetro IRR-1000 [12345 | 567] |        |        |   |
|          |                            |      |        |        |   |
| s (SSID) |                            |      |        |        |   |
| Statu    |                            |      |        |        |   |
|          | Date                       |      |        |        |   |
|          |                            | Thi  | ngSpea | k.com  |   |
|          |                            | Thi  | ngSpea | .k.com |   |

| Channel Status Updates                  | ß | 9 | × |
|-----------------------------------------|---|---|---|
| IRR1000 V.3 [17588667]<br>4 minutes ago |   |   |   |
| IRR1000 V.3 [17588667]<br>4 minutes ago |   |   |   |
| IRR1000 V.3 [17588667]<br>3 minutes ago |   |   |   |
| IRR1000 V.3 [17588667]<br>3 minutes ago |   |   |   |
| IRR1000 V.3 [17588667]<br>3 minutes ago |   |   | Ŧ |

# **8d** Vinculación del Termómetro con ThingSpeak

Para que el canal empiece a registrar las mediciones y datos se debe vincular el termómetro con el canal creado previamente.

- Ingrese en la Sección Claves □ ThingSpeak<sup>™</sup> Canales -Aplicaciones -Apoyo-API dentro de Canales. En el apartado Escribir Clave API, copie la llave que ID de canal: 1123368 aparecerá en pantalla. Autor: mwa0000019255120 Acceso: Privado Claves API Vista privada Vista pública Configuración de canal Compartiendo Escribir clave API Ayud Las claves privado. La Llave ICZCYZW4BYG1HOHY Config Escr su c escri
- Ingrese a la FANIOT App y entre en la Pantalla Avanzado.

1

2

4 Dentro de ThingSpeak API, pegue la Llave API del sitio web y luego confirme dando tap en Enviar.

Asegurarse que THINGSPEAK se encuentre en Modo ON y la Llave API esté confirmada

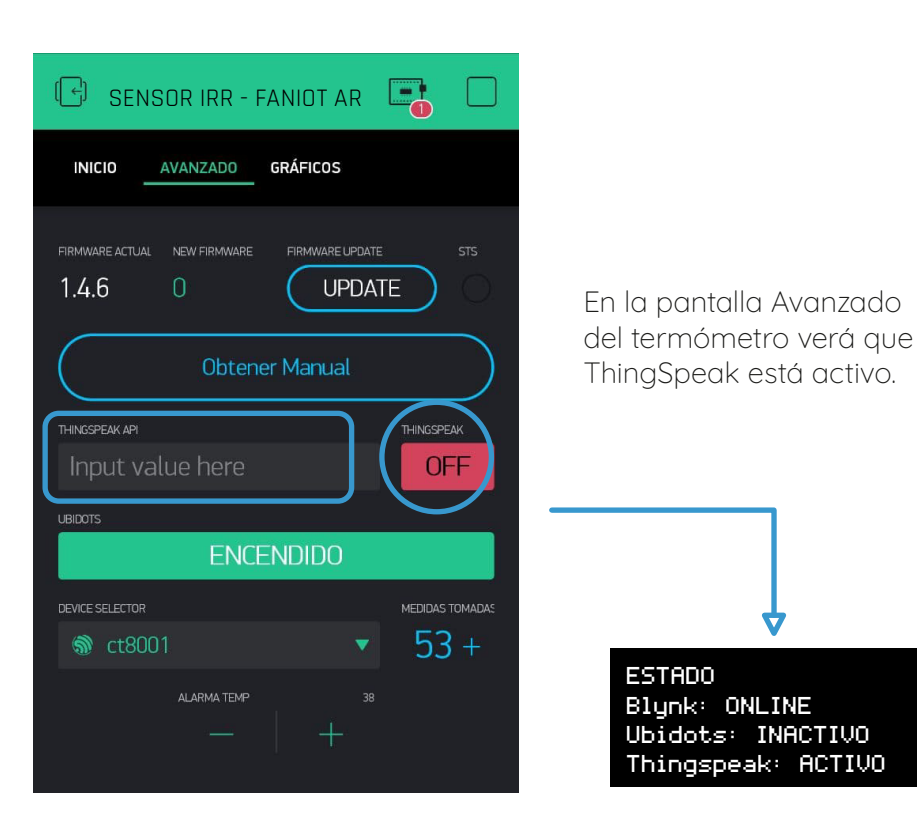

# 09 UBIDOTS

# **90** Registro Ubidots

Ubidots una plataforma de IoT (Internet de las cosas) que habilita la toma de decisiones a empresas de integración de sistemas a nivel global. Este producto permite enviar datos de sensores a la nube, configurar tableros y alertas, conectarse con otras plataformas, usar herramientas de analítica y arrojar mapas de datos en tiempo real.

### 9.a.1 Identificarse

Para REGISTRARSE, haga click en el siguiente link: http://ubi.faniot.ar/accounts/signin/

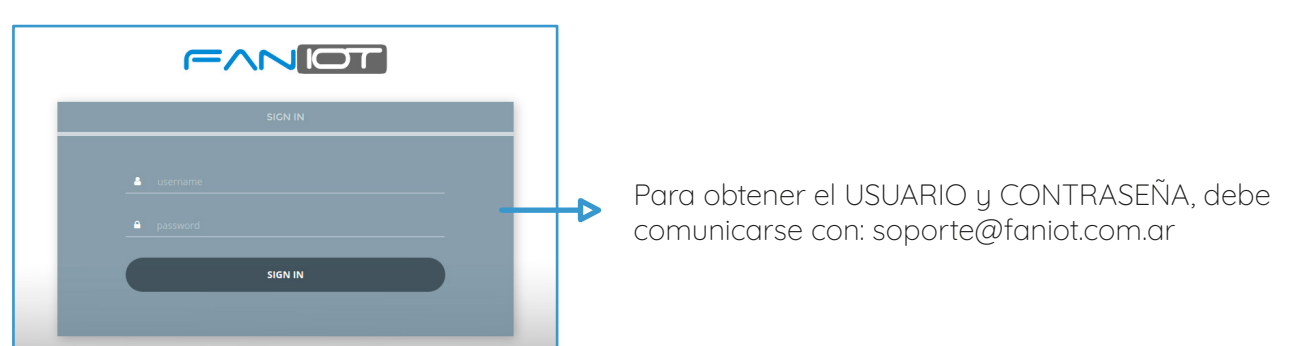

# 9.a.2 Inicio

|                        | Dispositivos <del>-</del>                                                 | Datos -                                                | • • |
|------------------------|---------------------------------------------------------------------------|--------------------------------------------------------|-----|
| ≡ Soporte - IRR1000    |                                                                           | 📛 mar. 10 2021 08:59 - Ahora 👻 🍈 Irr1000_9975141 👻 🦨 🕻 |     |
| ID Termómetro          | Nombre WiFi                                                               | Usuario                                                | ÷   |
| IRR1000_9975141        | FAN-IOT-2.4                                                               | Usuario no registrado                                  |     |
| Temperatura Medición : | Temperatura Ambiente :<br>26.99<br>Último Actualizado: 10 mar. 2021 15:35 | Intensidad WiFi Mapa                                   | **  |

Al ingresar a la plataforma, podremos visualizar las distintas variables del Termómetro en Tiempo Real.

# **9b** Uso de Ubidots

Para un correcto funcionamiento de la plataforma debemos introducirnos en los siguientes pasos. En el podemos exportar el historial de las mediciones, visualizar gráficos temporales, cantidad de mediciones realizadas, un promedio de los últimos 30 días, geolocalización, entre otros.

### 9.b.1 Barra Menú

|                     | Ραπτα                                                                    |                          |
|---------------------|--------------------------------------------------------------------------|--------------------------|
| ≡ Soporte - IRR1000 | 🚔 mar. 10 2021 08:59 - Ahora 👻 🍵                                         | ⊧ irr1000_9975141 🗸 🦨 Ⅱ  |
| Dashboards          | Rango de Fechas<br>del Historial<br>Lista de Dispositivos<br>disponibles | Refrescar<br>Tiempo real |

### 9.b.2 Dashboards

Menú desplegable donde encontramos una lista de tableros para los distintos dispositivos IOT asociados a nuestra cuenta.

Debemos seleccionar el Termómetro que queremos visualizar los datos.

| Dashboards        |   |
|-------------------|---|
| Q Buscar Tablero  | _ |
| Soporte - IR1000  |   |
| Soporte - IRR1000 |   |
| 4                 | Þ |

### 9.b.3 Rango de Fechas del Historial

Permite seleccionar la fecha inicial y final de los datos que se mostraran en el tablero.

| 🚔 feb. 10 2021 11:22 - Ahora 👻 🏐 😴 🖌 🧭 💵 |                                 |  |  |  |  |
|------------------------------------------|---------------------------------|--|--|--|--|
| Rangos rápidos                           | Personalizado                   |  |  |  |  |
| Última hora                              | Rango de fechas Últimos valores |  |  |  |  |
| Ноу                                      |                                 |  |  |  |  |
| Ayer                                     | Fecha inicial                   |  |  |  |  |
| Últimas 24 horas                         | 2021/02/10 11:22                |  |  |  |  |
| Esta semana                              |                                 |  |  |  |  |
| Semana anterior                          | Fecha final                     |  |  |  |  |
| Últimos 7 días                           | 2021/03/12 11:23                |  |  |  |  |
| Este mes                                 |                                 |  |  |  |  |
| Mes anterior                             |                                 |  |  |  |  |
| Últimos 30 días                          | Cancelar Aceptar                |  |  |  |  |

# 9.b.4 Lista de Dispositivos Disponibles

Seleccionamos el Termómetro que queramos ver sus variables en Tiempo Real.

# 9.b.5 Refrescar 📿

Permite actualizar los datos del tablero.

# 9.b.6 Tiempo Real 🚺

Habilita o Deshabilita el envío de Datos en Tiempo Real.

| 1:22 - / | Ahora 🤜  | • ©            | ୍                |
|----------|----------|----------------|------------------|
|          |          |                |                  |
|          |          |                |                  |
|          |          |                |                  |
|          | 1:22 - / | 1:22 - Ahora 🥆 | 1:22 - Ahora 👻 👘 |

# 9.b.7 ID Termómetros

Identificador único del dispositivo.

# 9.b.8 Nombre WiFi

Muestra la conexión WiFi establecida en el Termómetro.

### 9.b.9 Usuario

Identificamos al último usuario que se tomo la temperatura.

# 9.b.10 Temperatura Medición

Verificamos la última medición del usuario.

ID Termómetro

IRR1000\_9975141

Nombre WiFi

FAN-IOT-2.4

Usuario

#### Usuario no registrado

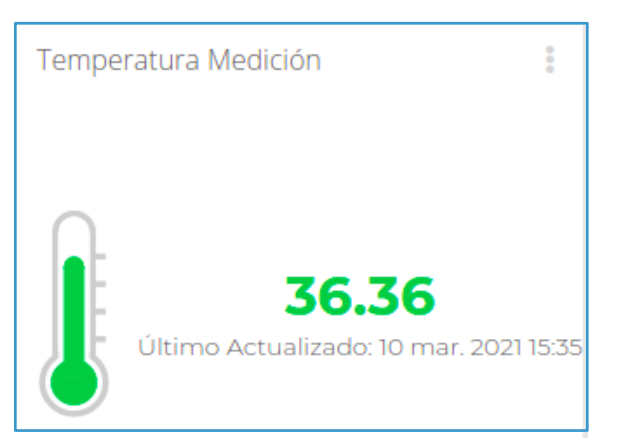

### 9.b.11 Temperatura Ambiente

Verificamos la última medición del ambiente.

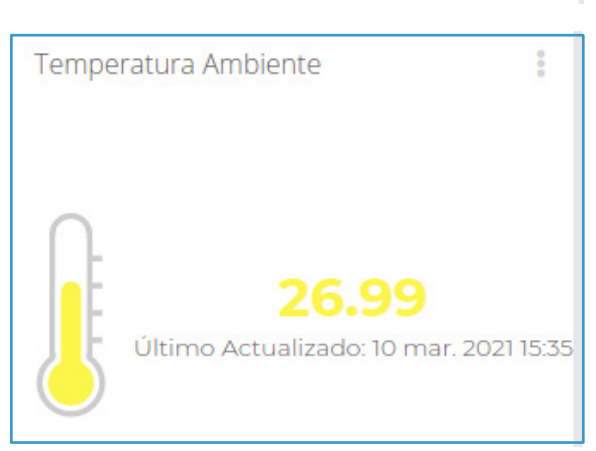

### 9.b.12 Intensidad WiFi

Chequeamos el nivel de intensidad de la señal WiFi se recomienda ser superior al 70%

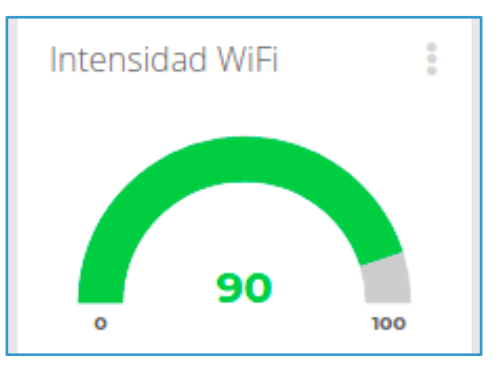

16

### 9.b.13 Mapa - Geolocalización

Geolocalización del Termómetro en Tiempo Real.

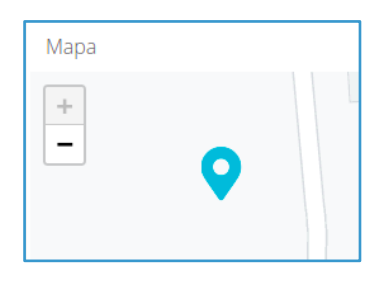

### 9.b.14 Mediciones

Historial de mediciones, en el podemos ver las temperaturas de los usuarios con la fecha de dicha medición.

| Mediciones |                       |                                                          |                                                                                                    |                                                                                                    |
|------------|-----------------------|----------------------------------------------------------|----------------------------------------------------------------------------------------------------|----------------------------------------------------------------------------------------------------|
| GRUPO      | NOMBRE                | TEMPERATURA MEDICION                                     | TEMPERATURA AMBIENTE                                                                                                    | Â                                                                                                    |
|            | Usuario no registrado | 36.36                                                    | 26.99                                                                                                    |                                                                                                    |
|            | Usuario no registrado | 36.38                                                    | 26.99                                                                                                    |                                                                                                    |
|            | GRUPO<br>             | GRUPO NOMBRE Usuario no registrado Usuario no registrado | GRUPO     NOMBRE     TEMPERATURA MEDICION        Usuario no registrado     36.36        Usuario no registrado     36.38 | GRUPO     NOMBRE     TEMPERATURA MEDICION     TEMPERATURA AMBIENTE        Usuario no registrado     36.36     26.99        Usuario no registrado     36.38     26.99 |

# 9.b.15 Cantidad de Mediciones realizadas

Número de mediciones establecidas de los usuarios.

### 9.b.16 Gráfica por Sexo

Permite verificar en formato gráfico la distribución de la población en sus mediciones.

# 9.b.17 Gráfico Etario

Permite una visualización gráfica de las mediciones en base a la edad del usuario.

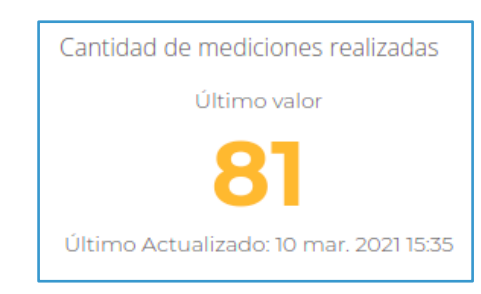

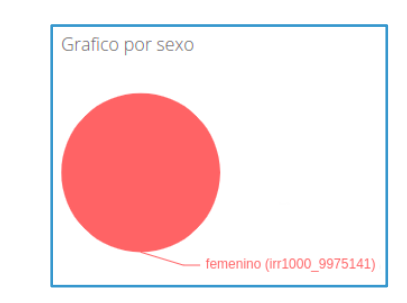

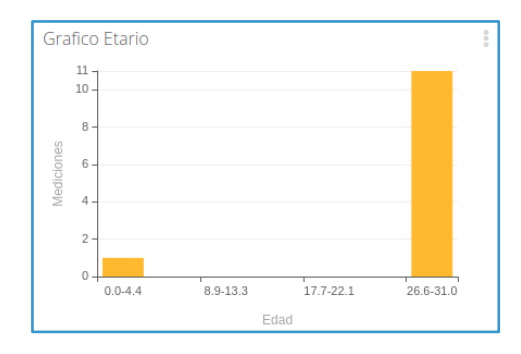

### 9.b.18 Gráfico Temporal de Mediciones

Permite ver una gráfica a través del tiempo de las últimas mediciones.

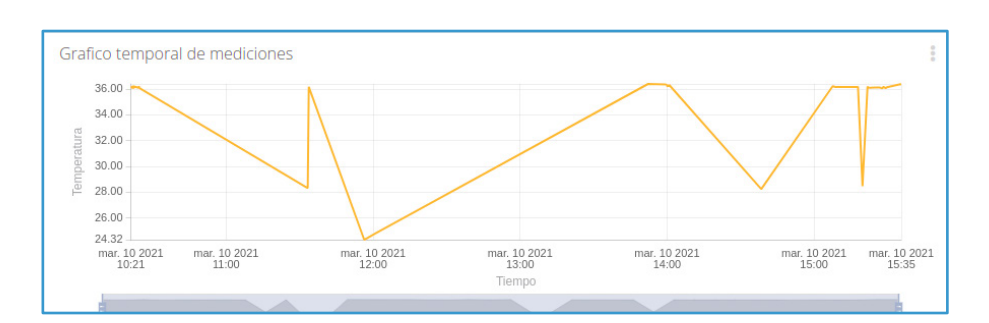

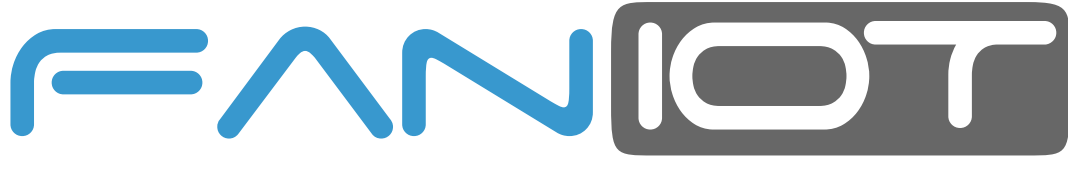

FABRICA ARGENTINA DE NANO SENSORES IOT

# www.faniot.com.ar

¡Síguenos en nuestras Redes Sociales!

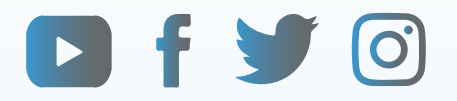